## **Connecting to Wi-Fi Using Your Android**

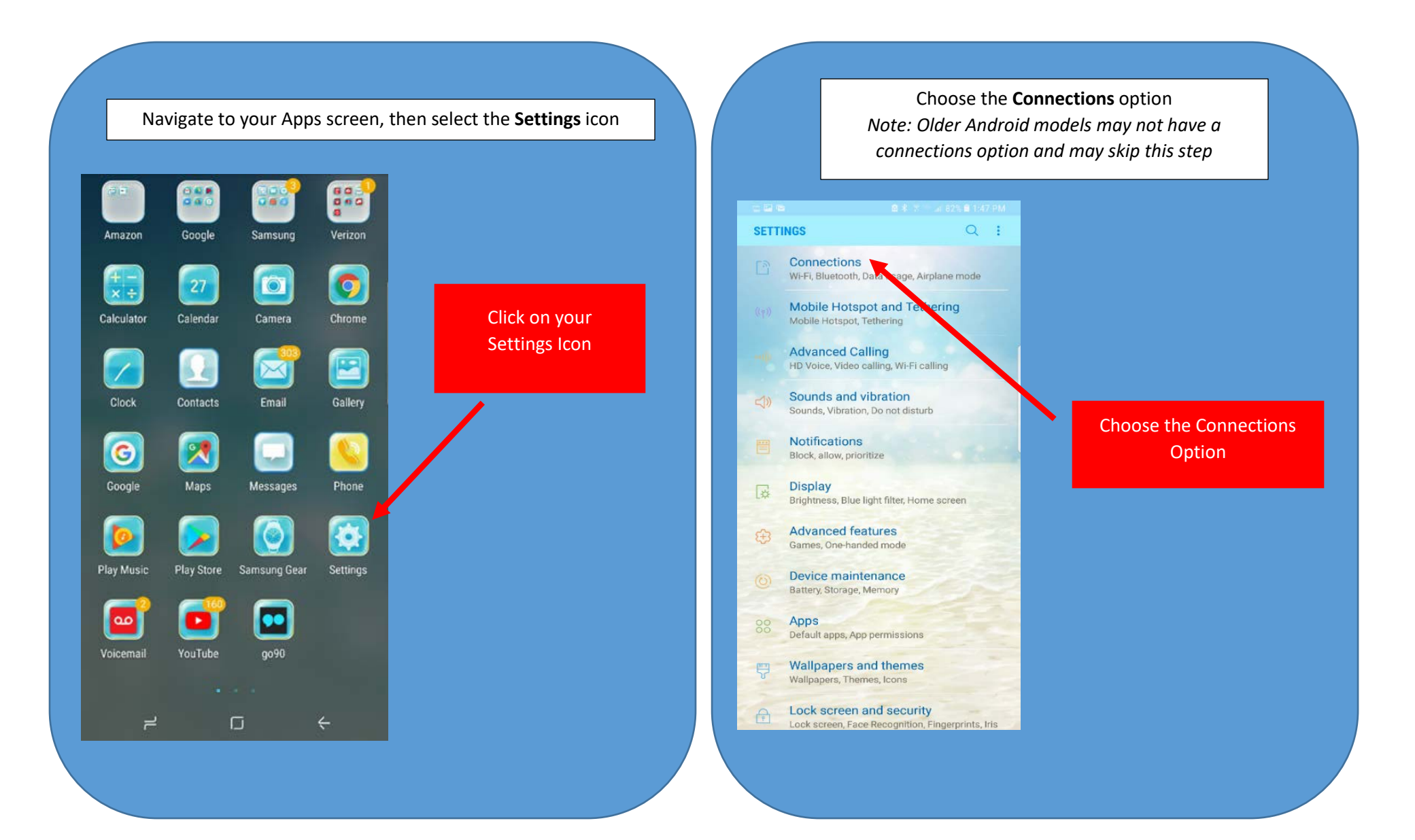

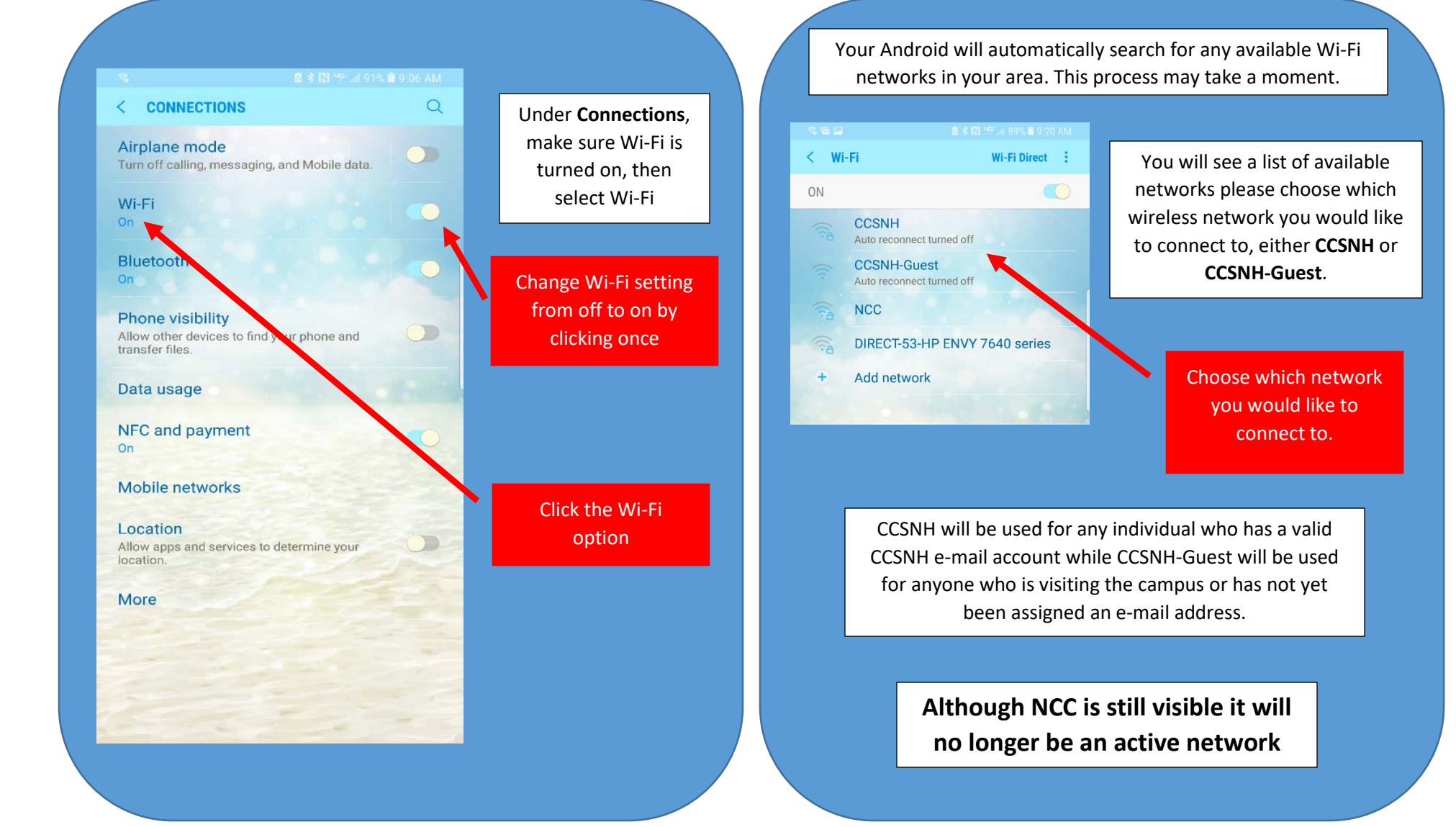

## **CCSNH Network View**

Once you have chosen the correct network, you will be prompted to enter your identity and password.

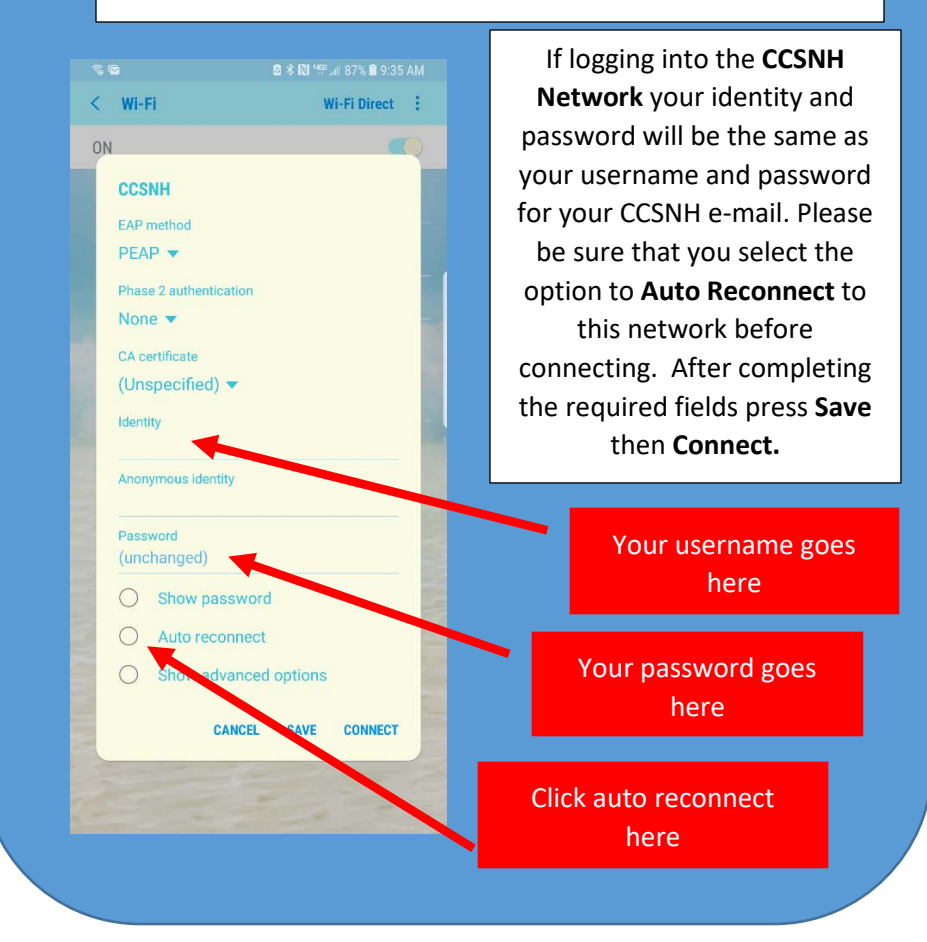

## 

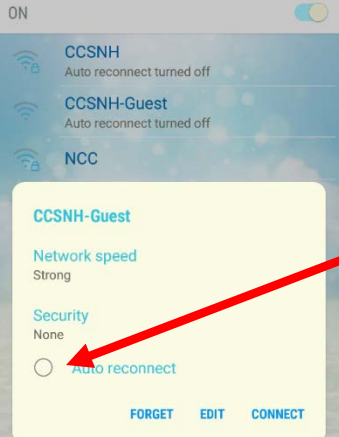

< Wi-Fi

You will be prompted to provide your full name and a current e-mail address. Be sure to read and accept the terms of use before selecting register.

Accept and read the terms of use

If you are choosing the **CCSNH-Guest** option please be sure to click the auto reconnect option before connecting to this network.

## Click Auto Reconnect then click connect

<text><text><text><section-header><section-header><section-header><text>